Investor User Manual for Development of IBN-One-Stop Service (IBN-OSS) System Office of the Investment Board Nepal-OIBN

Version I.0

# Table of Contents

| nvestor Registration             | 1 |
|----------------------------------|---|
| 1. Dashboard Menu                | 3 |
| MY Profile                       | 3 |
| Notifications                    | 4 |
| My Applications                  | 4 |
| My Projects                      | 6 |
| Query                            | 6 |
| Request meeting with OIBN        | 7 |
| 2. Projects Menu                 | 8 |
| Create Unsolicited Proposal      | 9 |
| Expression Of Interest (EOI)     | 9 |
| Request for Proposal (RFP)1      | 0 |
| 3. Investor Correspondence Menu1 | 1 |
| Create Correspondence1           | 2 |
| 4. Sign Out1                     | 2 |

#### **Investor Registration**

Browse the given URL, A new investor has to register themselves with required information.

Click on the create OSS account tab,

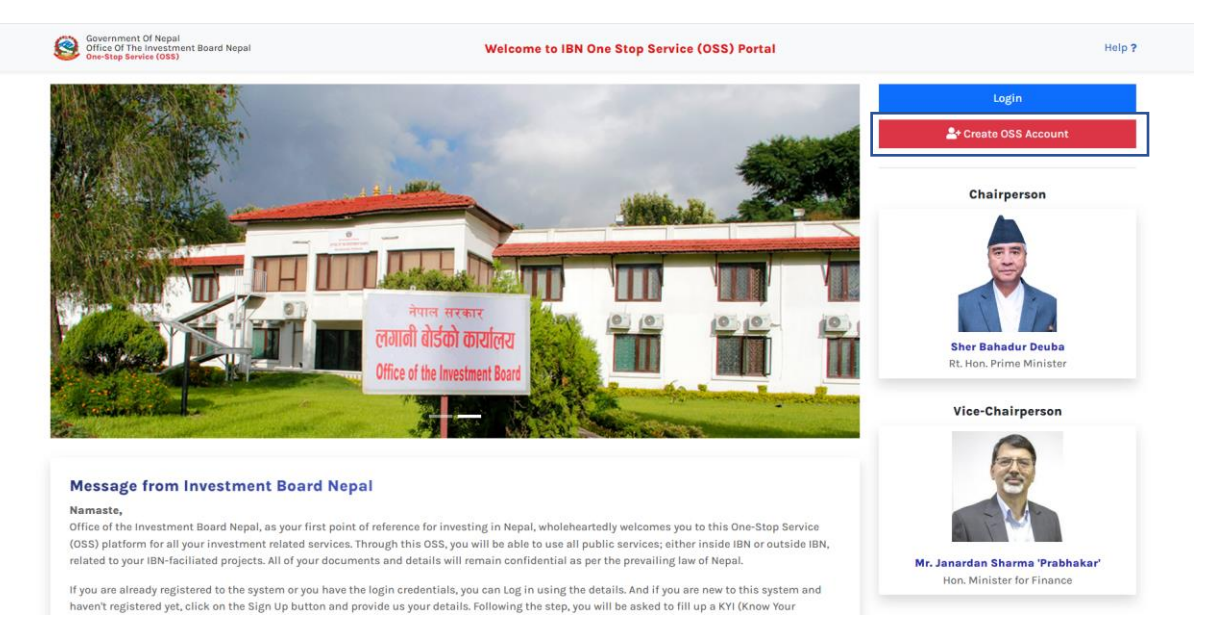

The registration form has to be filled. Enter the valid Company and with the valid email address and click on register button.

| Massade from Investment Roar                       | d Nepal                                              |                           |  |
|----------------------------------------------------|------------------------------------------------------|---------------------------|--|
| Namaste,                                           | rst point of reference for investing in Nenal        | Register                  |  |
| wholeheartedly welcomes you to this One-Stop S     | Service (OSS) platform for all your investment       |                           |  |
| related services. Through this OSS, you will be a  | ble to use all public services; either inside IBN or | omoany Name               |  |
| remain confidential as per the prevailing law of   | Nepal.                                               |                           |  |
| If you are already registered to the system or you | u have the login credentials, you can Log in En      | nail                      |  |
| using the details. And if you are new to this syst | em and haven't registered yet, click on the Sign     |                           |  |
| (Know Your Investor) form.                         | g the step, you will be asked to fill up a KYI       | Register                  |  |
| For technical or administrative supports related   | t to the OSS, please use the contact form in your    | Already Pagistared? Login |  |
| OSS dashboard. If you are not able to login to the | e system, please drop an email on <b>support-</b>    | Alleady Registered Login  |  |
| Thank you !                                        |                                                      |                           |  |
|                                                    |                                                      |                           |  |
|                                                    |                                                      |                           |  |

Investor will receive a mail from Office of investor Board Nepal with their email verification code. Received email format is shown below.

## Mail from Office of Investment Board Nepal इनवक्स ×

IBN System Alert <systemalert@ibn.gov.np> ਸ ਗਾई →

## **Email Verification PIN Code**

Dear Aryab and brother,

#### Your email verificication PIN code is 470384.

Please use this PIN Code to verify your email and set account password.

Thank You, OSS Support Desk Office of the Investment Board Nepal Kathmandu

| Government Of Nepal<br>Office Of The Investment Board Nepal<br>One-Step Service (OSS) | Welcome to IBN One Stop Service (OSS) Portal                                                     | Help ? |
|---------------------------------------------------------------------------------------|--------------------------------------------------------------------------------------------------|--------|
|                                                                                       | Set Password                                                                                     |        |
|                                                                                       | Email Verification PIN                                                                           |        |
|                                                                                       | Password                                                                                         |        |
|                                                                                       | Re-enter Password                                                                                |        |
|                                                                                       | An email verification PIN code has been sent to your email.<br>Djoht receive email? Resend email |        |
|                                                                                       | Submit<br>Go to Login                                                                            |        |
|                                                                                       |                                                                                                  |        |

- Enter the PIN code
- Enter the password
- Confirm the password
- Click on submit button

Once an investor has logged in to the system using a valid username and password, the investor's dashboard would be prompted with a KYI (Know Your Investor) form, where the investor should fill up the form with all the valid details about the investment company along with all the necessary documents which are to be uploaded.

| Projects               | My Profile Notification 0                                                                             | My Applications 🗄 My Projects             | Query Request me         | eting with OIBN                |  |  |  |  |  |
|------------------------|----------------------------------------------------------------------------------------------------|-------------------------------------------|--------------------------|--------------------------------|--|--|--|--|--|
| nvestor Correspondence | Know Your Investor (KYI) For                                                                          | n                                         |                          |                                |  |  |  |  |  |
|                        | **Please fill up the form in order to                                                                 | proceed.**                                |                          |                                |  |  |  |  |  |
|                        | Company Name *                                                                                        | Country *                                 |                          | Passport No/NID No/Citizenship |  |  |  |  |  |
|                        | Aryab and brother                                                                                     | Select Country                            | Ŧ                        | Identity Card Number           |  |  |  |  |  |
|                        | Local Address                                                                                         | 147-124-                                  |                          |                                |  |  |  |  |  |
|                        | Address                                                                                               | website                                   |                          |                                |  |  |  |  |  |
|                        | Address                                                                                               | www.example.com                           |                          | dryiceqa@gmail.com             |  |  |  |  |  |
|                        | Company Phone                                                                                         | Company Fax Number                        | VAT/PAN म                | । मा Register छ?               |  |  |  |  |  |
|                        | *                                                                                                    | FAX                                       | ⊖ Yes ⊖ No               | 0                              |  |  |  |  |  |
|                        | Investment Sector                                                                                     |                                           |                          |                                |  |  |  |  |  |
|                        | Select v                                                                                              |                                           |                          |                                |  |  |  |  |  |
|                        | Company Description                                                                                   |                                           | Business Description     |                                |  |  |  |  |  |
|                        | Company Description                                                                                   |                                           | Business Description     | 1                              |  |  |  |  |  |
|                        |                                                                                                    |                                           |                          |                                |  |  |  |  |  |
|                        |                                                                                                    |                                           |                          |                                |  |  |  |  |  |
|                        |                                                                                                    | h                                         |                          |                                |  |  |  |  |  |
|                        |                                                                                                    |                                           |                          |                                |  |  |  |  |  |
|                        | Upload your files                                                                                     |                                           |                          |                                |  |  |  |  |  |
|                        |                                                                                                    | *                                         | * Choos                  | e File No file chosen          |  |  |  |  |  |
|                        | Document Title                                                                                        | Select category                           | ~                        |                                |  |  |  |  |  |
|                        | **File Turse must be either of dec                                                                    | ndf door ing inog png via viar oou gnd lo | as then 2049 KButos (2 M | מ                              |  |  |  |  |  |
|                        | **File Type must be either of doc,pdf,docx,jpg,jpeg,png,xls,xlsx,csv and less than 2048 KBytes (2 MB) |                                           |                          |                                |  |  |  |  |  |

Once the investor has successfully submitted the KYI form, they will be redirected ta a dashboard where the investor would be able to view the details of the submitted KYI form and attached documents along with the profile approval status. The investor would be barred/restricted to use other features or navigate to other parts of the system unless their KYI form has been reviewed and their profile has been approved by the OIBN user.

## 1. Dashboard Menu

When the admin approved the investor's profile you are allowed to move the different tabs listed there. When you click on dashboard menu. You are redirected into your company's profile page.

#### **MY Profile**

Check out all the detail, do needful correction as per your requirement by updating the profile .for that you can click on edit profile tab on top right side.

| Dathboard       Image: Company Contracts on the Company Description provides a meaningful and useful information about the company. The high-level review covers vorious elements of your business such as the nature of your trade, the market gaps that you are going to fill, your competitive edges the efficient operations and turkey solutions, etc.         Attached Documents       SN       DocuMENT TITLE       CATEGORY       DocuMENT TIVE       UP LOADED AT       APPROVAL STATUS       ACTION         1       my file       Cattegoogy       Up cattogo @       Up cattogo @       Up cattogo @       Up cattogo @       Up cattogo @       Up cattogo @       Company       Cattogo @       Cattogo @       Cattogo                                                                                                    | Government of Nepal<br>Office of the Investment Board Nepal -<br>OIBN | ≡                                                                                                    |                                                                               |                                        |                           |                                                   | ⊾ <sup>≉</sup> Aryab and bro                           | ther 🙎                      |   |  |  |
|----------------------------------------------------------------------------------------------------|-----------------------------------------------------------------------|----------------------------------------------------------------------------------------------------|-------------------------------------------------------------------------------|----------------------------------------|---------------------------|---------------------------------------------------|--------------------------------------------------------|-----------------------------|---|--|--|
| Investor Correspondence       KYI form updated successfully I         Company Profile       Edit Profile         Company name: Aryab and brother       Country: Nepal         Company email: drylceqa@gmail.com       Phone: 'B4I484406         VAT/PAN Number:       Pessport No/NID No/Citizenship No: 9876543211         Local Address: gwarko_Jalipur       Website: www.aryabnbro.com.np         Fax Number: 12345666       Investment Sector: ICT         Profile Status:       Prodesing         Company Description: A Company Description provides a meaningful and useful information about the company. The high-level review covers various elements of your business such as the nature of your trade, the market gaps that you are going to fill, your compatitive edges like efficient operations and turnkey solutions, etc.         Attached Documents       SN         SN       DOCUMENT TITLE       CATEGORY       DOCUMENT TYPE       UPLOADED AT       APPROVAL STATUS       ACTION         1       my file       Contract Agreement       jng       2022-07-04       watting       action                                                                                                    | Dashboard<br>/Ξ Projects                                              | My Profile                                                                                           | 0 My Applications                                                             | i ≣ My Projects                        | <b>Q</b> uery             | Request meeting wi                                | th OIBN                                                |                             |   |  |  |
| Company Profile       Edit Profile         Company name: Aryab and brother       Country: Nepol         Company email: dry/ceqagegmail.com       Phone: 9841484406         VAT/PAN Number:       Passport No/NID No/Citizenship No: 9876543211         Local Address: gwarko.jalipur       Website: www.aryabnbro.com.np         Fax Number: 12345666       Investment Sector: ICT         Profile Status:       Procesing         Company Description: A Company Description provides a meaningful and useful information about the company. The high-level review covers various elements of your business such as the nature of your trade, the market gaps that you are going to fill, your competitive edges like efficient operations and turkey solutions, etc.         Business Description: A Company Description provides a meaningful and useful information about the company. The high-level review covers various elements of your business such as the nature of your trade, the market gaps that you are going to fill, your competitive edges like efficient operations and turkey solutions, etc.         Matched Documents       N       DOCUMENT TITLE       CATEGORY       DOCUMENT TYPE       UPLOADED AT       APPROVAL STATUS       ACTION         1       my file       Contract Agreement       jpg       2022-07-04       wather       Import       Import       Import       Import       Import       Import       Import       Import       Import       Import       Import       Import       <                                                                                                    | Investor Correspondence                                               | KYI form updated successful                                                                          | ly !                                                                          |                                        |                           |                                                   |                                                        |                             |   |  |  |
| Company name: Aryab and brother Country: Nepal   Company email: drylocqa@gmail.com Phone: 9841484406   VAT/PAN Number: Pesport No/NID No/Citizonhip No: 9876543211   Local Address: gwarko Jalipur Website: www.aryabnbro.com.np   Fax Number: 12345666 Investment Sector: ICT   Profile Status: Processing   Company Description: A Company Description provides a meaningful and useful information about the company. The high-level review covers various elements of your business such as the nature of your trade, the market gaps that you are going to fill, your competitive edges like efficient operations and turkey solutions, etc.   Business Description: A Company Description provides a meaningful and useful information about the company. The high-level review covers various elements of your business such as the nature of your trade, the market gaps that you are going to fill, your competitive edges like efficient operations and turkey solutions, etc.   Business Description: A Company Description provides a meaningful and useful information about the company. The high-level review covers various elements of your business such as the nature of your trade, the market gaps that you are going to fill, your competitive edges like efficient operations and turkey solutions, etc.   Business Description: A Company Description provides a meaningful and useful information about the company. The high-level review covers various elements of your business such as the nature of your trade, the market gaps that you are going to fill, your competitive edges like efficient operations and turkey solutions, etc.   SN DOCUMENT TITLE CATEGORY DOCUMENT TYPE UPLOADED AT APPROVAL STATUS ACTION   1 my file Contract Ag                                                                                                    | ſ                                                                     | Company Profile                                                                                      |                                                                               |                                        |                           |                                                   | Edit Profile                                           |                             |   |  |  |
| Company email: drylceqa@gmail.com       Phone: 9841484406         VAT/PAN Number:       Passport No/NID No/Citizenship No: 9876543211         Local Address: gwarko.jalijour       Website: www.aryabnbro.com.np         Fax Number: 12345666       Investment Sector: ICT         Profile Status:       Proessport         Company Description: A Company Description provides a meaningful and useful information about the company. The high-level review covers various elements of your business such as the nature of your trade, the market gaps that you are going to fill, your competitive edges like efficient operations and turnkey solutions, etc.         Business Description: A Company Description provides a meaningful and useful information about the company. The high-level review covers various elements of your business such as the nature of your trade, the market gaps that you are going to fill, your competitive edges like efficient operations and turnkey solutions, etc.         Business Description: A Company Description provides a meaningful and useful information about the company. The high-level review covers various alements dy our business such as the nature of your trade, the market gaps that you are going to fill, your competitive edges like efficient operations and turnkey solutions, etc.         SN       DOCUMENT TITLE       CATEGORY       DOCUMENT TYPE       UPLOADED AT       APPROVAL STATUS       ACTION         1       my file       Contract Agreement       jpg       2022-07-04       wattreg       a         Company Logo       User Image       Status Agreeme                                                                                                    |                                                                       | Company name: Aryab an                                                                               | d brother                                                                     |                                        | Coun                      | try: Nepal                                        |                                                        |                             |   |  |  |
| VAT/PAN Number: Passport No/NID No/Citizenship No: 987654321!   Local Address: gwarko, lalipur Website: www.aryabnbro.com.np   Fax Number: 12345666 Investment Sector: ICT   Profile Status: Processing   Company Description: A Company Description provides a meaningful and useful information about the company. The high-level review covers various elements of your business such as the nature of your trade, the market gaps that you are going to fill, your competitive edges like efficient operations and turnkey solutions, etc.   Business Description: A Company Description provides a meaningful and useful information about the company. The high-level review covers various elements of your business such as the nature of your trade, the market gaps that you are going to fill, your competitive edges like efficient operations and turnkey solutions, etc.   Business Description: A Company Description provides a meaningful and useful information about the company. The high-level review covers various elements of your business such as the nature of your trade, the market gaps that you are going to fill, your competitive edges like efficient operations and turnkey solutions, etc.   Attached Documents M   SN DOCUMENT TITLE   Company Logo User Image                                                                                                    |                                                                       | Company email: dryiceqa                                                                              | @gmail.com                                                                    |                                        | Phone                     | <b>e:</b> 9841484406                              |                                                        |                             |   |  |  |
| Local Address: gwarko,lalipur       Website: www.aryabnbro.com.np         Fax Number: 12345666       investment Sector: ICT         Profile Status:       Processing         Company Description: A Company Description provides a meaningful and useful information about the company. The high-level review covers various elements of your business such as the nature of your trade, the market gaps that you are going to fill, your competitive edges like efficient operations and turnkey solutions, etc.         Business Description: A Company Description provides a meaningful and useful information about the company. The high-level review covers various elements of your business such as the nature of your trade, the market gaps that you are going to fill, your competitive edges like efficient operations and turnkey solutions, etc.         Business Description: A Company Description provides a meaningful and useful information about the company. The high-level review covers various elements of your business such as the nature of your trade, the market gaps that you are going to fill, your competitive edges like efficient operations and turnkey solutions, etc.         SN       DOCUMENT TITLE       CATEGORY       DOCUMENT TYPE       UPLOADED AT       APPROVAL STATUS       ACTION         1       my file       Contract Agreement       jpg       2022-07-04       watting       3         Company Logo       User Image       User Image       Status descenter descenter descenter descenter descenter descenter descenter descenter descenter descenter descenter descenter descenter descenter descenter descenter descenter descenter descenter des                                                                                                    |                                                                       | VAT/PAN Number:                                                                                      |                                                                               |                                        | Passp                     | oort No/NID No/Citizer                            | nship No: 9876543211                                   |                             |   |  |  |
| Fax Number: 12345666       Investment Sector: ICT         Profile Status:       Processing         Company Description: A Company Description provides a meaningful and useful information about the company. The high-level review covers various elements of your business such as the nature of your trade, the market gaps that you are going to fill, your competitive edges like efficient operations and turnkey solutions, etc.         Business Description: A Company Description provides a meaningful and useful information about the company. The high-level review covers various elements of your business such as the nature of your trade, the market gaps that you are going to fill, your competitive edges like efficient operations and turnkey solutions, etc.         Business Description: A Company Description provides a meaningful and useful information about the company. The high-level review covers various elements of your business such as the nature of your trade, the market gaps that you are going to fill, your competitive edges like efficient operations and turnkey solutions, etc.         Attached Documents       Enternet         SN       DOCUMENT TITLE       CATEGORY       DOCUMENT TYPE       UPLOADED AT       APPROVAL STATUS       ACTION         1       my file       Contract Agreement       jpg       2022-07-04       waiting       Image                                                                                                    |                                                                       | Local Address: gwarko ,lali                                                                          | pur                                                                           |                                        | Webs                      | ite: www.aryabnbro.co                             | om.np                                                  |                             |   |  |  |
| Profile Status:       Processing         Company Description: A Company Description provides a meaningful and useful information about the company. The high-level review covers various elements of your business such as the nature of your trade, the market gaps that you are going to fill, your competitive edges like efficient operations and turnkey solutions, etc.         Business Description: A Company Description provides a meaningful and useful information about the company. The high-level review covers various elements of your business such as the nature of your trade, the market gaps that you are going to fill, your competitive edges like efficient operations and turnkey solutions, etc.         Resiness Description: A Company Description provides a meaningful and useful information about the company. The high-level review covers various elements of your business such as the nature of your trade, the market gaps that you are going to fill, your competitive edges like efficient operations and turnkey solutions, etc.         Image:       Attached Documents         SN       DOCUMENT TITLE       CATEGORY       DOCUMENT TYPE       UPLOADED AT       APPROVAL STATUS       ACTION         1       my file       Contract Agreement       jpg       2022-07-04       waiting       Image       Image                                                                                                    |                                                                       | Fax Number: 12345666                                                                                 |                                                                               |                                        | Investment Sector: ICT    |                                                   |                                                        |                             |   |  |  |
| Company Description: A Company Description provides a meaningful and useful information about the company. The high-level review covers various elements of your business such as the nature of your trade, the market gaps that you are going to fill, your competitive edges like efficient operations and turnkey solutions, etc.         Business Description: A Company Description provides a meaningful and useful information about the company. The high-level review covers various elements of your business such as the nature of your trade, the market gaps that you are going to fill, your competitive edges like efficient operations and turnkey solutions, etc.         Attached Documents                                                                                                    |                                                                       | Profile Status: Processing                                                                           |                                                                               |                                        |                           |                                                   |                                                        |                             |   |  |  |
| Business Description: A Company Description provides a meaningful and useful information about the company. The high-level review covers various elements of your business such as the nature of your trade, the market gaps that you are going to fill, your competitive edges like efficient operations and turnkey solutions, etc.         Attached Documents                                                                                                    |                                                                       | <b>Company Description:</b> A C<br>covers various elements of yo<br>like efficient operations and tu | ompany Description prov<br>our business such as the<br>urnkey solutions, etc. | vides a meaningf<br>nature of your tra | ul and usef<br>de, the ma | ful information about t<br>rket gaps that you are | the company. The high-le<br>going to fill, your compe  | evel review<br>atitive edge | à |  |  |
| Attached Documents         SN       DOCUMENT TITLE       CATEGORY       DOCUMENT TYPE       UPLOADED AT       APPROVAL STATUS       ACTION         1       my file       Contract Agreement       jpg       2022-07-04       waiting       Image         User Image                                                                                                    |                                                                       | Business Description: A Co<br>covers various elements of yo<br>like efficient operations and tu      | mpany Description provi<br>our business such as the<br>urnkey solutions, etc. | des a meaningfu<br>nature of your tra  | l and usefu<br>de, the ma | Il information about th<br>rket gaps that you are | ne company. The high-le<br>a going to fill, your compe | vel review<br>atitive edge: | à |  |  |
| SN     DOCUMENT TITLE     CATEGORY     DOCUMENT TYPE     UPLOADED AT     APPROVAL STATUS     ACTION       1     my file     Contract Agreement     jpg     2022-07-04     waiting     Image                                                                                                    | (                                                                     | Attached Documents                                                                                   |                                                                               |                                        |                           |                                                   |                                                        |                             |   |  |  |
| 1 my file Contract Agreement jpg 2022-07-04 wolting @                                                                                                    |                                                                       | SN DOCUMENT TITLE                                                                                    | CATEGORY                                                                      | DOCUMEN                                | IT TYPE                   | UPLOADED AT                                       | APPROVAL STATUS                                        | ACTIO                       | N |  |  |
| Company Logo User Image                                                                                                    |                                                                       | 1 my file                                                                                            | Contract Agreement                                                            | jpg                                    |                           | 2022-07-04                                        | waiting                                                | 0                           | * |  |  |
|                                                                                                    | [                                                                     | Company Logo                                                                                         |                                                                               |                                        | User                      | r Image                                           |                                                        |                             |   |  |  |
| Choose File No file chosen     Provide the second second sec |                                                                       | * Choose File No file chosen                                                                         |                                                                               |                                        | * Cho                     | Dose File No file chose                           | en                                                     |                             |   |  |  |

#### Notifications

All the notifications are listed here, you can view them as per your need. The number of counts makes you alert to view it. Click on eye icon below action tab to view in detail.

| Office of the Investment Board Nep |                                                                          | z Aryab and brother        |
|------------------------------------|--------------------------------------------------------------------------|----------------------------|
| E Projects                         | Any Profile Notification 👩 🕿 My Applications 🕾 My Projects 🛛 Query 🧐     | Request meeting with OIBN  |
| Investor Correspondence            | Notifications           Show 10         entries                          | Search:                    |
|                                    | SN <sup>11</sup> TITLE <sup>11</sup> BODY                                | TI TIME TI ACTION          |
|                                    | 1 Project Application Status Your project application status is now sele | ected. 2022-07-05 13:04:50 |
|                                    | Showing 1 to 1 of 1 entries                                              | Previous 1 Net             |

#### My Applications

Users can navigate to the 'My Applications' tab on the top to view the list of all the applications for the project sent by the investor.

| Dashboard                            | 1       |                               |                  |                 |                |                           |                |              |              |        |
|--------------------------------------|---------|-------------------------------|------------------|-----------------|----------------|---------------------------|----------------|--------------|--------------|--------|
|                                      | -       | My Profile                    | A Notification 2 | My Applications | š∃ My Projects | O Query                   | Request meetin | ng with OIBN |              |        |
| Projects     Investor Correspondence | Show 10 | entrie                        | 95               |                 |                |                           |                | Search:      |              |        |
|                                      | SN      | PROJECT                       | NAME             |                 | BUDGET         | APPLIE                    | D DATE         | APPLICA      | ATION STATUS | ACTION |
|                                      | 1       | Special E                     | conomic Zone in  | Simara Project  | 45             | 2022-                     | 07-05 13:40:20 | waiting      | 1            | 0      |
|                                      | 2       | 2 The Khaptad Tourism Project |                  | ect             | 187            | 2022-07-05 13:39:42 waiti |                | waiting      | 1            | 0      |
|                                      | 3       | My Proje                      | ct Name          |                 | 0              | 2022-                     | 07-05 12:34:12 | selecte      | a            | 0      |
|                                      | Showing | 1 to 3 of 3 e                 | otries           |                 |                |                           |                |              |              | 18     |

Investors need to click the 'View Application' eye icon button under the 'Action' column to view the application in detail.

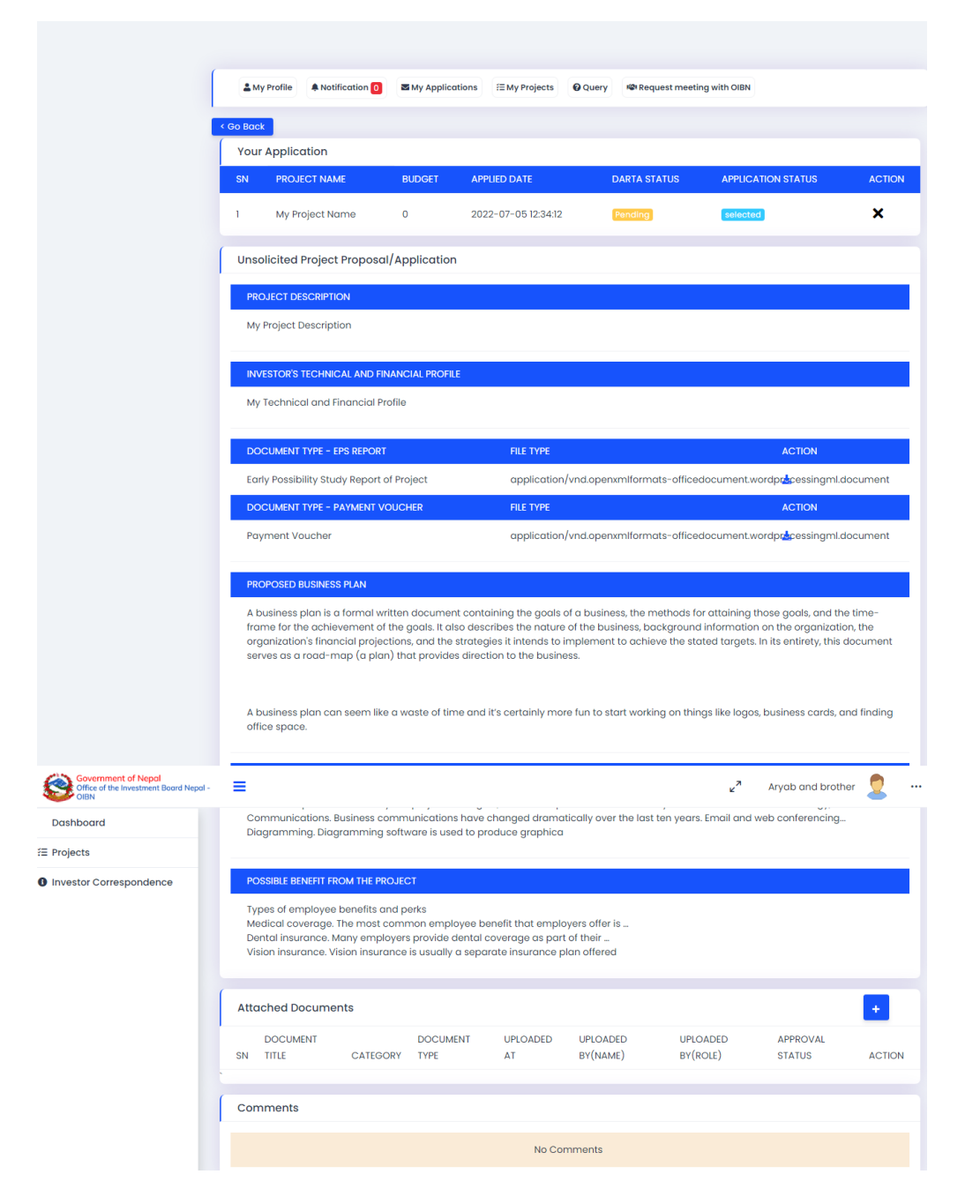

Investors would be able to view their application in detail along with the documents attached with the application. They can cancel their application, add new documents, view documents, download attached documents or delete the uploaded documents if required.

Investors would be able to view the comments posted by the OIBN regarding the application under the 'Comments' section.

#### **My Projects**

The 'My Projects Tab' on the top navbar shows the list of projects which has been assigned to the investor.

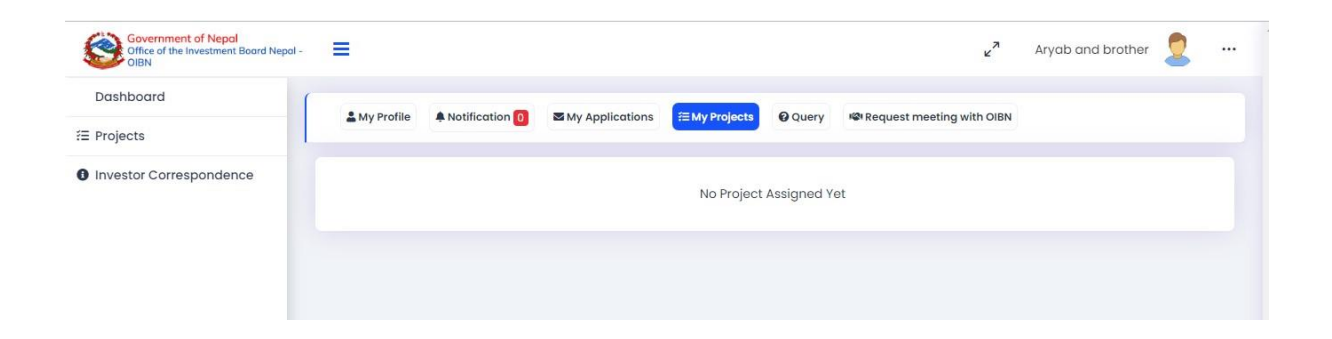

#### Query

Investors can create queries regarding any matter or queries related to a project and view them as well under the 'Query' tab on the top navbar

#### Make Query

Investors can post a new query by clicking the 'Make Query' tab on the top navbar.

| Make Query My Queries |                                                                 |
|-----------------------|-----------------------------------------------------------------|
| ubject *              | Project *Optional **Select if the query is related to a project |
| Subject of Query      | Select a project                                                |
| Query *               |                                                                 |
| Query                 |                                                                 |
|                       |                                                                 |

- Enter the subject of your query
- Select the project
- Enter the query you want to be replied.
- Click on send query button

#### MY queries

All the earlier queries with their status is listed in this section.

#### Request meeting with OIBN

The 'Request meeting with OIBN' tab on the top navbar is used to create a meeting request.

#### Request Meeting

The investor has to navigate to the 'Request Meeting' tab on sub navbar to fill up and submit the meeting request form.

| Dashboard               | (                 |                |                 |                |           |                          | 3               |   |
|-------------------------|-------------------|----------------|-----------------|----------------|-----------|--------------------------|-----------------|---|
| Projects                | & My Profile      | Notification 2 | My Applications | i≅ My Projects | O Query   | Request meeting with OIB | N               |   |
| Investor Correspondence | Request Meeti     | ng My Meeti    | ngs             |                |           |                          |                 |   |
|                         | Meeting Subject * |                |                 |                | Meeting D | Date: *                  | Meeting Time: * |   |
|                         | Subject of Meeti  | ng             |                 |                | 07/05/    | 2022                     | :               | Ŀ |
|                         | Meeting Agenda *  |                |                 |                |           |                          |                 |   |
|                         | Meeting Agendo    | 1              |                 |                |           |                          |                 |   |
|                         |                   |                |                 |                |           |                          |                 |   |
|                         |                   |                |                 |                |           |                          |                 |   |
|                         |                   |                |                 |                |           |                          |                 |   |
|                         |                   |                |                 |                |           |                          |                 |   |

#### My Meetings

Investors would be able to view the list of all their meeting requests under 'My Meetings' tab in the navbar.

| Government of Nepol<br>Office of the Investment Board Nepol<br>OIBN | - =  |           |                  |                 |               |                 | د <sup>م</sup>            | Aryab and br | other 🙎    |  |
|---------------------------------------------------------------------|------|-----------|------------------|-----------------|---------------|-----------------|---------------------------|--------------|------------|--|
| Dashboard                                                           | M    | v Profile | A Notification 2 | My Applications | = My Projects | Ouerv           | Request meeting with OIBN |              |            |  |
| ₽rojects                                                            |      | ,         | •                |                 |               | <b>G</b> (100.) |                           |              |            |  |
| Investor Correspondence                                             | Re   | equest Me | eting My Meet    | ings            |               |                 |                           |              |            |  |
|                                                                     | Your | Meetin    | g Requests       |                 |               |                 |                           |              |            |  |
|                                                                     | SN   | SUBJE     | ст               | CREAT           | ED ON REC     | QUESTED DAT     | E REQUESTED TIME          | STATUS       | ACTION     |  |
|                                                                     | 1    | Discus    | about the meeti  | ing 2022/       | 07/05 202     | 22-07-06        | 11:00 PM                  | waiting      | <u>o</u> X |  |

Investors would be able to view their meeting requests in detail by clicking the 'View Meeting' eye icon button under the 'Action' column. They can view the status of their meeting request and also cancel the request before it has been approved.

| & My Pro  | file ANtification 0                                               | My Applications                                                                                                    | i ≣ My Projects                                                                                                    | O Query                                                                                                    | Request meeting with OIBN                                                                                                    |                                                                                                    |                                                                                                    |
|-----------|-------------------------------------------------------------------|----------------------------------------------------------------------------------------------------|----------------------------------------------------------------------------------------------------|----------------------------------------------------------------------------------------------------|----------------------------------------------------------------------------------------------------|----------------------------------------------------------------------------------------------------|----------------------------------------------------------------------------------------------------|
|           |                                                                   |                                                                                                    |                                                                                                    |                                                                                                    |                                                                                                    |                                                                                                    |                                                                                                    |
| Reque     | st Meeting My Meeting                                             | js                                                                                                    |                                                                                                    |                                                                                                    |                                                                                                    |                                                                                                    | 🔇 Back                                                                                                    |
| Your Me   | eeting Request                                                    |                                                                                                    |                                                                                                    |                                                                                                    |                                                                                                    |                                                                                                    |                                                                                                    |
| SN S      | UBJECT                                                            | CREAT                                                                                                    | CREATED ON REQUESTED DA                                                                                                    |                                                                                                    | REQUESTED TIME                                                                                                    | STATUS                                                                                                    | ACTION                                                                                                    |
| I C       | liscuss about the meeting                                         | g 2022/0                                                                                                    | 07/05 20                                                                                                    | 22-07-06                                                                                                    | 11:00 PM                                                                                                    | waiting                                                                                                    | ×                                                                                                    |
| MEETING   | AGENDA                                                            |                                                                                                    |                                                                                                    |                                                                                                    |                                                                                                    |                                                                                                    |                                                                                                    |
| Discuss t | he progress                                                       |                                                                                                    |                                                                                                    |                                                                                                    |                                                                                                    |                                                                                                    |                                                                                                    |
| Comme     | ents                                                              |                                                                                                    |                                                                                                    |                                                                                                    |                                                                                                    |                                                                                                    |                                                                                                    |
| Comme     | ents                                                              |                                                                                                    |                                                                                                    |                                                                                                    |                                                                                                    |                                                                                                    |                                                                                                    |
|           | A My Pro<br>Reque<br>Your Me<br>N S<br>1 C<br>Discuss th<br>Comme | My Profile Notification Request Meeting Your Meeting Request SN SUBJECT 1 Discuss about the meeting MEETING AGENDA Discuss the progress Comments | My Profile Notification  My Applications          Request Meeting       My Meetings         Your Meeting Request       My Meetings         SN       SUBJECT       CREAT         1       Discuss about the meeting       2022/1         MEETING AGENDA       Discuss the progress       Comments | My Profile Notification My Meetings  Your Meeting Request  SN SUBJECT CREATED ON RE Discuss about the meeting 2022/07/05 20 MEETING AGENDA Discuss the progress  Comments | My Profile Notification Ny Meeting Ny Meetings Your Meeting Request SN SUBJECT CREATED ON REQUESTED DATE Discuss obout the meeting 2022/07/05 2022-07-06 MEETING AGENDA Discuss the progress Comments | My Profile       Notification       My Applications       My Projects       Query       Request meeting with OIBN         Request Meeting       My Meetings         Your Meeting Request         SN       SUBJECT       CREATED ON       REQUESTED DATE       REQUESTED TIME         1       Discuss about the meeting       2022/07/05       2022-07-06       11:00 PM         MEETING AGENDA | ▲ My Profile       ▲ Notification       Image: My Applications       Image: My Meetings         Request Meeting       My Meetings         Your Meeting Request       SN       SUBJECT       CREATED ON       REQUESTED DATE       REQUESTED TIME       STATUS         1       Discuss about the meeting       2022/07/05       2022-07-06       11:00 PM       working         MEETING AGENDA |

## 2. Projects Menu

The investor would be able to view a list of all the projects inside the 'Projects' menu in the left sidebar.

| Government of Nepal<br>Office of the Investment Board Nepc<br>OIBN | al - 🔳      |                                                        |                             |                           |                           | Ľ                                 | Aryab and brother              | 2        |
|--------------------------------------------------------------------|-------------|--------------------------------------------------------|-----------------------------|---------------------------|---------------------------|-----------------------------------|--------------------------------|----------|
| Dashboard                                                          | ± M         | ly Profile A Notification 0                            | My Applications             | i My Projects             | <b>Q</b> uery             | Request meeting with C            | DIBN                           |          |
| Investor Correspondence                                            | All Project | create Unsolicited Propos                              | sal Expression of Inte      | erest (EOI) Reque         | est for Propo             | sal (RFP)                         |                                |          |
|                                                                    | Projec      | cts                                                    |                             |                           |                           |                                   |                                |          |
|                                                                    | Show 10     | entries                                                |                             |                           |                           |                                   | Search:                        |          |
|                                                                    | sn 1↓       | TITLE                                                  |                             | î↓ BODY                   |                           |                                   | 11 BUDGET 1                    | ACTION 1 |
|                                                                    | 1           | Tal-talaiya Theme Park w                               | ith Hotel Project           | Tal-talaiyo               | a Theme Pa                | rk with Hotel Project             | Cost (USD Million).<br>41      | View     |
|                                                                    | 2           | Special Economic Zone in                               | Simara Project              | Special Ec                | onomic Zor                | ne in Simara Project              | Cost (USD Million).<br>44.86   | View     |
|                                                                    | 3           | Ski Resort in Manang                                   |                             | Ski Resort                | in Manang                 |                                   | Cost (USD Million).<br>100     | View     |
|                                                                    | 4           | Samakhusi – Tokha – Chl<br>gradation Project           | nahare Road Up-             | Samakhus<br>gradation     | si – Tokha –<br>Project   | Chhahare Road Up-                 | Cost (USD Million).<br>265     | View     |
|                                                                    | 5           | The Khaptad Tourism Pro                                | ect                         | The Khapt                 | ad Tourism                | Project                           | Cost (USD Million).<br>187     | View     |
|                                                                    | 6           | Rapid Public Transport or<br>Tilaurakot Route (Buddhis | ı Ramagram –<br>st Circuit) | Rapid Pub<br>Tilaurakot   | lic Transpo<br>Route (Bud | t on Ramagram –<br>dhist Circuit) | Cost (USD Million).<br>202     | View     |
|                                                                    | 7           | Nepal International Conve<br>Project                   | ention and Expo Cent        | tre Nepal Inte<br>Project | rnational C               | onvention and Expo Cent           | re Cost (USD Million).<br>16   | View     |
|                                                                    | 8           | Luxury Resort in Shey Pho                              | kshundo Project             | Luxury Res                | ort in Shey               | Phokshundo Project                | Cost (USD Million).<br>100     | View     |
|                                                                    | 9           | Kathmandu Valley Metro                                 | Project                     | Kathmana                  | du Valley Me              | etro Project                      | Cost (USD Million).<br>5471.72 | View     |
|                                                                    | 10          | Kathmandu Pokhara Lum                                  | bini Railways               | Kathmana                  | lu Pokhara                | Lumbini Railways                  | Cost (USD Million).<br>2830    | View     |

Investor can view the project in further detail by selecting an option from the individual project menu by selecting the view option.

#### Create Unsolicited Proposal

Investor can create their own Unsolicited Proposal. Go to the tab, A form fill load.

Fill all the mandatory fields. A new proposal will create once you click on create button.

| Government Of Nepal<br>Office Of The Investment Board Nepal<br>One-Stop Service (OSS) | =                                                                                                    | 🖌 abcd company 🙎 …                                                                                                    |
|---------------------------------------------------------------------------------------|----------------------------------------------------------------------------------------------------|----------------------------------------------------------------------------------------------------|
| Dashboard                                                                             | 🕹 My Profile 🔹 Notification 🚺 🛎 My Applications 🗄 My Projects 😡 Query 🍩 Request meeting with OIBN                                                                                                    |                                                                                                    |
| f≣ Projects                                                                           | All Projects Create Unsolicited Proposal Expression of Interest (EOI) Request for Proposal (RFP)                                                                                                    |                                                                                                    |
| Investor Correspondence                                                               | Project Name *                                                                                                    |                                                                                                    |
|                                                                                       | Project Description *                                                                                                    | Your Technical and Financial Profile *                                                                                    |
|                                                                                       | Project's Early Possibility Study Report                                                                                                    | A Payment Voucher (If any)                                                                                                |
|                                                                                       | Choose file  File Type must be either of doc/docx.pdt/jpgjpeg.png.sits.xisx.csv and fess than 204800 KBytes (200 MB)  File Type must be either of doc/docx.pdt/jpgjpeg.png.sits.xisx.csv and fess than 204800 KBytes (200 MB) | Choose file Browse Vile Type must be either of doc/docxpdf.jpg.jpeg.png.xis.xisx.csv and less than 204800 KBytes (200 MB) |
|                                                                                       | Proposed Business Plan *                                                                                                    | Technology Used in Project *                                                                                              |
|                                                                                       |                                                                                                    | 6                                                                                                    |
|                                                                                       | Possible Benefit from Project *                                                                                                    |                                                                                                    |
|                                                                                       |                                                                                                    | h                                                                                                    |
|                                                                                       | Upload your files                                                                                                    |                                                                                                    |
|                                                                                       | Document Title Select category Choose File No file ch                                                                                                    | osen ×                                                                                                    |
|                                                                                       | "File Type must be either of doc.docx.pdf.jpgj.peg.png.sts.toc.cv and less than 204800 ktbjses (200 MB)     + Add More                                                                                                    |                                                                                                    |
|                                                                                       | Create                                                                                                    |                                                                                                    |

The application form has to be submitted by attaching necessary documents as well.

| Government of Nepal<br>Office of the Investment Board Nepal -<br>OIBN | =              |                        |                 |                              | × <sup>א</sup>            | Aryab and brother 🙎 💀 |
|-----------------------------------------------------------------------|----------------|------------------------|-----------------|------------------------------|---------------------------|-----------------------|
| Dashboard                                                             | & My Pr        | ofile A Notification 0 | My Applications | ⊞ My Projects <b>Ø</b> Query | Request meeting with OIBN |                       |
| nvestor Correspondence                                                | Applicatio     | on submission successf | ul !            |                              | 20                        | arch-                 |
|                                                                       | SN             | PROJECT NAME           | BUDGET          | APPLIED DATE                 | APPLICATION STATUS        | ACTION                |
|                                                                       | 1              | My Project Name        | 0               | 2022-07-05 12:34:12          | waiting                   | 0                     |
|                                                                       | Showing 1 to 1 | of 1 entries           |                 |                              |                           | Previous 1 Nex        |

#### Expression Of Interest (EOI)

All the EOI projects will load here, Investor can apply in the project from here,

| Government of Nepal<br>Office of the Investment Board Nep<br>OIBN | pal - 🔳     |                             |                       |                  |               | د 2                       | Aryab and broth | er 🙎 |  |
|-------------------------------------------------------------------|-------------|-----------------------------|-----------------------|------------------|---------------|---------------------------|-----------------|------|--|
| Dashboard                                                         | M           | v Profile                   | My Applications       | = My Projects    | Query         | 19 Request meeting with O | BN              |      |  |
| ž≣ Projects                                                       |             | ,                           | - my Applications     |                  | C quoij       |                           |                 |      |  |
| Investor Correspondence                                           | All Project | s Create Unsolicited Propos | al Expression of Inte | erest (EOI) Requ | est for Propo | osal (RFP)                |                 |      |  |
|                                                                   | Projec      | cts                         |                       |                  |               |                           |                 |      |  |
|                                                                   | SN          |                             |                       |                  |               |                           |                 |      |  |
|                                                                   | 1           | The Khaptad Tourism Pro     | pject                 | The Khaptad To   | ourism Proje  | ect Rs. 187               | View Ap         | ply  |  |

Click on View button to view in details for the selected project. Once you get all the details, click on apply button if you want to apply for this project. Fill all the required values. Click on apply button.

| Dashboard              |                                                                  | ()                     | ( <u>.</u>         |              | (                         |       |  |
|------------------------|------------------------------------------------------------------|------------------------|--------------------|--------------|---------------------------|-------|--|
| Projects               | My Profile Notification 2                                        | My Applications        | i≡ My Projects     | <b>Query</b> | Request meeting with OIBN |       |  |
| nvestor Correspondence | Application for Investment                                       |                        |                    |              |                           |       |  |
|                        | Project Name *                                                   |                        |                    | Budget       |                           |       |  |
|                        | The Khaptad Tourism Project                                      |                        |                    | 187          |                           |       |  |
|                        | Application Type                                                 |                        |                    |              |                           |       |  |
|                        | Expression of Interest (EOI)                                     |                        | ×                  |              |                           |       |  |
|                        | Payment Voucher (if any)                                         |                        |                    |              |                           |       |  |
|                        | Choose file                                                      |                        |                    |              | Browse                    |       |  |
|                        | *File Type must be either of doc,doc<br>MB)<br>Upload your files | x,pdf,jpg,jpeg,png,xl: | s,xlsx,csv and les | s than 2048  | KBytes (2                 |       |  |
|                        |                                                                  |                        |                    |              |                           |       |  |
|                        | Document Title                                                   | Select o               | category           |              | Choose File No file chos  | ien 🗙 |  |
|                        | **File Type must be either of doc,                               | docx,pdf,jpg,jpeg,png  | g,xls,xlsx,csv and | less than 20 | 048 KBytes (2 MB)         |       |  |
|                        | + Add More                                                       |                        |                    |              |                           |       |  |

## Request for Proposal (RFP)

You can request the proposal from this list if there's any.

| Dashboard               | (            |                           |                       |                  |               |                     |          |           |    |        |       |   |
|-------------------------|--------------|---------------------------|-----------------------|------------------|---------------|---------------------|----------|-----------|----|--------|-------|---|
| E Projects              | ≗ My         | Profile ANotification 2   | My Applications       | ž∃ My Projects   | <b>Q</b> uery | Request meeting v   | vith OIE | BN        |    |        |       |   |
| Investor Correspondence | All Projects | Create Unsolicited Propos | al Expression of Inte | erest (EOI) Requ | est for Propo | sal (RFP)           |          |           |    |        |       |   |
|                         | Show 10      | entries                   |                       |                  |               |                     |          | Search    | n: |        |       |   |
|                         | sn †∔        | TITLE                     |                       | 11 BODY          |               |                     | 11       | BUDGET    | 11 | ACTION |       |   |
|                         |              |                           |                       |                  |               |                     |          |           |    | _      | 2     | 1 |
|                         | 1            | Special Economic Zone i   | n Simara Project      | Special Ecc      | onomic Zone   | e in Simara Project |          | Rs. 44.86 |    | View   | Apply |   |

Click on View button to view in details for the selected project. Once you get all the details, click on apply button if you want to apply for this project. Fill all the required values. Click on apply button.

|                       |                               |                                                                |                      |                                   |              |       | - |  |
|-----------------------|-------------------------------|----------------------------------------------------------------|----------------------|-----------------------------------|--------------|-------|---|--|
| Dashboard             | Special Economic Zone in Sime | ara Project                                                    | 44.86                |                                   |              |       |   |  |
| rojects               | Application Type              |                                                                |                      |                                   |              |       |   |  |
| vestor Correspondence | Request for Proposal (RFP)    |                                                                |                      |                                   |              |       |   |  |
|                       | Payment Voucher (if any)      |                                                                |                      |                                   |              |       |   |  |
|                       | Choose file                   |                                                                |                      | Browse                            |              |       |   |  |
|                       | IVID /                        |                                                                |                      |                                   |              |       |   |  |
|                       | Upload your files             |                                                                |                      |                                   |              |       |   |  |
|                       | Upload your files             | *                                                              | ~                    | * Choose File                     | No file chos | sen 🗙 |   |  |
|                       | Upload your files             | •<br>Select category                                           | ~                    | * Choose File                     | No file chos | sen 🗙 |   |  |
|                       | Upload your files             | Select category                                                | ✓<br>d less than 204 | * Choose File<br>18 KBytes (2 MB) | No file chos | sen 🗙 |   |  |
|                       | Upload your files             | *<br>Select category<br>;docx,pdf,jpg,jpeg,png,xls,xlsx,csv an | v<br>d less than 204 | * Choose File<br>18 KBytes (2 MB) | No file chos | sen 🗙 |   |  |

## 3. Investor Correspondence Menu

The investor would be able to create a new correspondence and view a list of all the correspondences created so far by him/her.

| Government of Nepal<br>Office of the Investment Board Nepal -<br>OIBN | =                |                                    |                                      |                |                     |                                   | ⊭ <sup>≉</sup> Aryo            | ab and brother | 2 ·        |
|-----------------------------------------------------------------------|------------------|------------------------------------|--------------------------------------|----------------|---------------------|-----------------------------------|--------------------------------|----------------|------------|
| Dashboard                                                             | My Profile       | A Notification                     | My Applications                      | ₹Ξ My Projects | <b>Q</b> uery       | Request meetin                    | g with OIBN                    |                |            |
| E Projects                                                            | _ ,              |                                    |                                      |                |                     | 1                                 |                                |                |            |
| Investor Correspondence                                               | ⊞ My corres      | pondence + Create                  | Correspondence                       |                |                     |                                   |                                |                |            |
|                                                                       | Corresponde      | nce created succes                 | oofully                              |                |                     |                                   |                                |                |            |
|                                                                       | Show 10          | entries                            | ssidily.                             |                |                     |                                   | Search:                        |                |            |
|                                                                       | Show 10          | entries<br>TITLE                   | ti subject                           |                | †↓ CREATE           | ed on                             | Search:                        | fi actio       | <b>N</b> 1 |
|                                                                       | Show 10<br>SN 11 | entries<br>TITLE<br>My corresponse | 11       SUBJECT         arrange a r | meeting        | 11 CREATE<br>2022-0 | <del>ID ON</del><br>7-05 16:04:05 | Search:<br>STATUS<br>(walting) | ti actio<br>⊙  | n t        |

The figure above shows a list of all the correspondences created by the investor. The investor can view their correspondence by clicking the 'View Correspondence' eye icon button under the 'Action' column.

| Dashboard               | 1    |              |                 |         |                      |                                                |                |                      |                      |         |       |
|-------------------------|------|--------------|-----------------|---------|----------------------|------------------------------------------------|----------------|----------------------|----------------------|---------|-------|
| Projects                | Cor  | respon       | dence           |         |                      |                                                |                |                      |                      |         |       |
| Investor Correspondence | SN   | TITLE        |                 | ID      | SUBJECT              | PROJECT                                        |                | DARTA<br>STATUS      | CREATED<br>ON        | STATUS  | ACTIO |
|                         | 1    | My<br>corres | oonse           | 33      | arrange a<br>meeting | Janaki Heritage Hotel and C<br>Village Project | ultural        | Pending              | 2022/07/05           | waiting | ×     |
|                         | COR  | RESPONE      | DENCE BODY      |         |                      |                                                |                |                      |                      |         |       |
|                         | Atto | ached D      | ocuments        | ig<br>s |                      |                                                |                |                      |                      |         | +     |
|                         | SN   | TITLE        | DOCUMEN<br>TYPE | T       | FILE TYPE            |                                                | UPLOADED<br>AT | UPLOADED<br>BY(NAME) | UPLOADED<br>BY(ROLE) | STATUS  | ACTIO |
|                         | 1    | Му           | Request         |         | application/vnd.     | openxmlformats-                                | 2022/07/05     | Aryab and            | investor             | waiting | 4     |

Investors would be able to cancel their correspondence, add new documents, view the status of their application as well as the attached documents. Investors would be able to view, download or delete any documents if required. Investors can view the comments posted by the OIBN intended for the investor regarding the correspondence under the Comments section.

#### Create Correspondence

The investor would be able to create a new correspondence by navigating to the 'Create Correspondence' tab on the top.

| Government of Nepal<br>Office of the Investment Board Nep<br>OIBN | al - 🗮                     |                                         | الع من Aryab and brother 🙎 …                       |
|-------------------------------------------------------------------|----------------------------|-----------------------------------------|----------------------------------------------------|
| Dashboard                                                         | My Profile Notification 2  | ■ My Applications 注 My Projects 	 Query | N® Request meeting with OIBN                       |
| Investor Correspondence                                           | E My correspondence + Cree | ate Correspondence                      |                                                    |
|                                                                   | Title •                    | Subject *                               | Select your project                                |
|                                                                   | My corresponse             | arrange a meeting                       | Janaki Heritage Hotel and Cultural Vil 🗸 🗸         |
|                                                                   | Body                       |                                         |                                                    |
|                                                                   | Please arrange a meeting   |                                         |                                                    |
|                                                                   | Upload your files          |                                         |                                                    |
|                                                                   | *<br>My file               | •<br>Request                            | <ul> <li>Choose File Test document.docx</li> </ul> |
|                                                                   | + Add More                 |                                         |                                                    |
|                                                                   |                            |                                         | CREATE CANCEL                                      |

The investors can fill up the form with all the necessary information and attach any files or documents while creating the correspondence.

## 4. Sign Out

Click on sign-out tab on right side bar to come out of the system.